## PROCEDIMENTO OPERACIONAL PADRÃO (POP) –<br/>INSCRIÇÃO DA MONITORIAOPERAÇÃO: ABERTURA E<br/>PREENCHIMENTO DE PROCESSO NO SEIOBJETIVO: ORIENTAR A REALIZAÇÃO DA<br/>OPERAÇÃO E ESCLARECER DÚVIDASRESPONSÁVEL PELA<br/>OPERAÇÃO: ESTUDANTEPOP 02RESPONSÁVEL PELO POP:<br/>CPE/PRE

**PASSO 01:** Acessar o Sistema Eletrônico de Informações (SEI) por meio do site: https://pra.ufcg.edu.br/sei-ufcg.html em seguida selecionar a opção USUÁRIOS EXTERNOS.

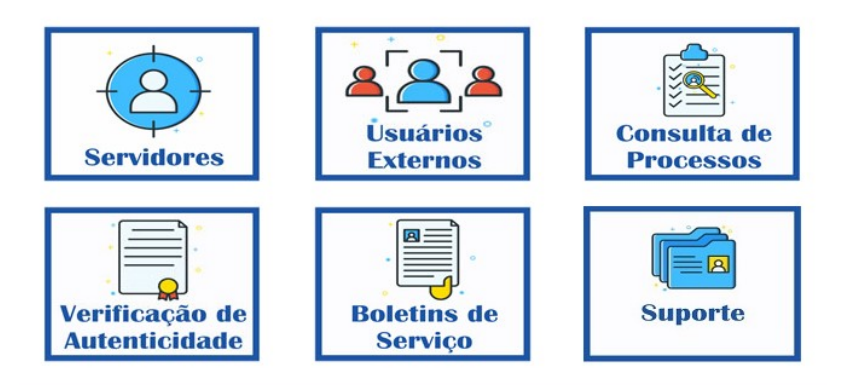

PASSO 02: Acessar o SEI inserindo USUÁRIO (e-mail) e SENHA (Pessoal).

|     | Acesso para Usuários Externos                 |  |  |  |
|-----|-----------------------------------------------|--|--|--|
|     | E-mail:                                       |  |  |  |
| •   |                                               |  |  |  |
| COL | Senha:                                        |  |  |  |
|     |                                               |  |  |  |
|     | Confirma                                      |  |  |  |
|     | Clique aqui se você ainda não está cadastrado |  |  |  |
|     | Clique aqui se você ainda não está cadastrado |  |  |  |

PASSO 03: Selecionar a opção "Peticionamento" "Processo Novo" (canto superior esquerdo).

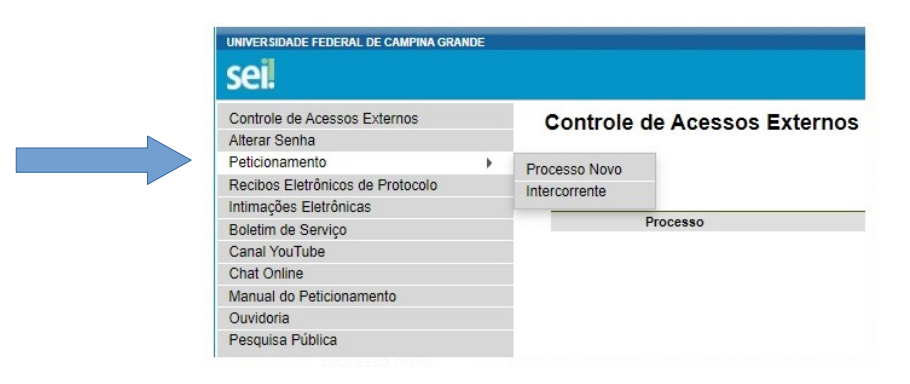

**PASSO 04:** Escolha o Tipo de Processo. Na caixa de pesquisa, digite Monitoria e selecione a opção "Graduação: Programas de Monitoria".

| Orientações Gerais                                                                                 | ]                                                                                                   |
|----------------------------------------------------------------------------------------------------|----------------------------------------------------------------------------------------------------|
| Escolha o tipo de proce                                                                            | esso que deseja formalizar a abertura jun                                                           |
| Para protocolizar docu                                                                             | imentos em processos j <u>á existentes</u> , aces:                                                  |
| <u>Clique aqui para acess</u>                                                                      | ar o Manual do Usuário Externo.                                                                     |
| <u>Clique aqui para acess</u><br>Caso apresente erro o                                             | <u>ar o Manual do Usuário Externo.</u><br>u tenha dificuldades no uso, envie e-mail                 |
| Clique aqui para acessi<br>Caso apresente erro or<br>Tipo do Processo:                             | ar o Manual do Usuário Externo.<br>u tenha dificuldades no uso, envie e-mail<br>UE: (?)             |
| <u>Clique aqui para acess</u><br>Caso apresente erro or<br>Tipo do Processo:<br>graduação: program | ar o Manual do Usuário Externo.<br>u tenha dificuldades no uso, envie e-mail<br>UF: (?)<br>ias de m |

<u>PASSO 05:</u> Insira o(s) interessado(s) (Insira o nome do Orientador e do Monitor); Selecione o para o Processo ser Público (canto inferior direito); Clique no botão "Salvar".
Especificação: INSERIR "MONITORIA DE DISCIPLINA + UNIDADE DE ORIGEM" OU "MONITORIA INCLUSIVA + CAMPUS"
UF: CAMPUS
Documento Principal: Preencher
Nível de Acesso: "PÚBLICO"
Escolher Arquivo: ANEXAR FICHA DE INSCRIÇÃO E DEMAIS DOCUMENTOS

## **Clicar em Peticionar**

| Interessado: ⑦ Juan Nabilo Santos Rocha                             |                     |                             |                                   |                                  |                     |                  |
|---------------------------------------------------------------------|---------------------|-----------------------------|-----------------------------------|----------------------------------|---------------------|------------------|
| Interessado: 🕜 Juan Nabilo Santos Rocha                             |                     |                             |                                   |                                  |                     |                  |
|                                                                     |                     |                             |                                   |                                  |                     |                  |
|                                                                     |                     |                             |                                   |                                  |                     |                  |
| Documentos                                                          |                     |                             |                                   |                                  |                     |                  |
| Os documentos devem ser carregados abaixo                           | sendo de sua exc    | lusiva responsabilidade a c | conformidade entre os dados infor | mados e os documentos. Os Níveis | de Acesso que forem | indicados abaixo |
| estarão condicionados à análise por servidor p                      | público, que poderá | alterá-los a qualquer mom   | ento sem necessidade de prévio    | aviso.                           |                     |                  |
| _                                                                   |                     |                             |                                   |                                  |                     |                  |
| Documento Principal: 🛄 Graduação: Requ                              | uerimento Peticiona | mento Eletrônico. (clique   | aqui para editar conteúdo)        |                                  |                     |                  |
| Nível de Acesso: ⑦                                                  |                     |                             |                                   |                                  |                     |                  |
| ~                                                                   |                     |                             |                                   |                                  |                     |                  |
|                                                                     |                     |                             |                                   |                                  |                     |                  |
| Documentos Complementares (100 Mb);                                 |                     |                             |                                   |                                  |                     |                  |
| Escolher arquivo Nenhum arquivo seleciona                           | ado                 |                             |                                   |                                  |                     |                  |
| Tine de Desumentes (3)                                              | lamenta da Tina d   | Desumentar (D)              |                                   |                                  |                     |                  |
| Tipo de Documento: 🕜 Compi                                          | remento do ripo d   | e Documento:                |                                   |                                  |                     |                  |
|                                                                     |                     |                             |                                   |                                  |                     |                  |
|                                                                     |                     |                             |                                   |                                  |                     |                  |
| Nível de Acesso: 🛞                                                  |                     |                             |                                   |                                  |                     |                  |
| Nivel de Acesso: 🕐                                                  |                     |                             |                                   |                                  |                     |                  |
| Nível de Acesso: ⑦<br>V<br>Formato: ⑦ ○ Nato-digital ○ Digitalizado | Adicionar           |                             |                                   |                                  |                     |                  |

Parabéns, o Processo está pronto!